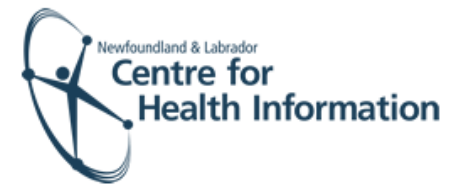

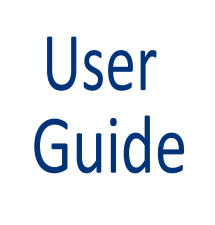

## Med Access EMR: Printing the Daysheet

## Log In and Select the Daysheet

- Go to the Med Access EMR website and enter your username and password. Click the Login button. Please note that if this is the first log in of the day you will be required to enter your two factor authentication.
- 2. If you work at more than 1 location, you will need to select your location. Right click on the site name in the top left corner of the screen to display a drop-down list. Click the location you wish to view.
- Select the correct room from the Provider or Resource drop-down list to view the appropriate daysheet.

| User Name: |                                                         |
|------------|---------------------------------------------------------|
| Password:  |                                                         |
|            | Login                                                   |
|            | <ul> <li>Sign up for TELUS EMR Virtual Visit</li> </ul> |

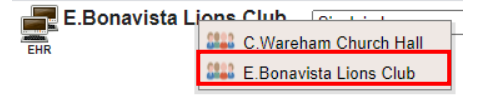

| Small, Deanne               |  |
|-----------------------------|--|
| Immunizer                   |  |
| Provider, Immunizer         |  |
| Room                        |  |
| E.Bonavista Lions Club-ROOM |  |
| Bonivista Lion's Club       |  |

## Print the Daysheet

- 1. Left click on the Date in the top left corner of the screen above the daysheet to select the date you wish to view and print.
- 2. Click the **Print** icon located above the daysheet.
- 3. Select Chronological Daysheet from the drop-down list.
- 4. Click the **Print** icon in the top right corner of the 'Print Preview Appointments' window.
- 5. Adjust printer settings, as needed, and then click the Print button.

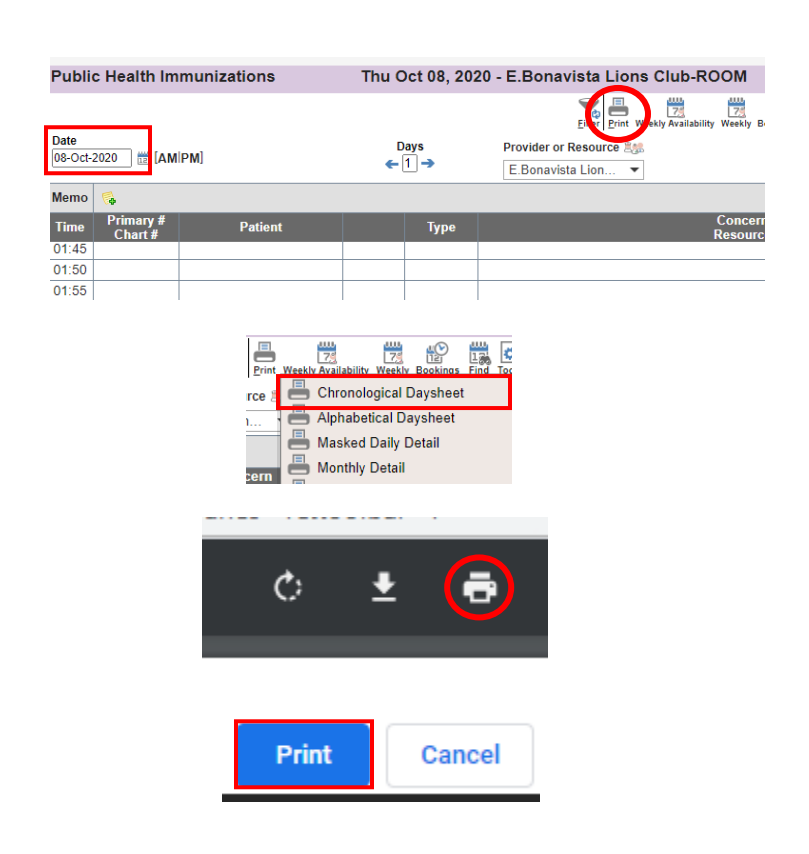